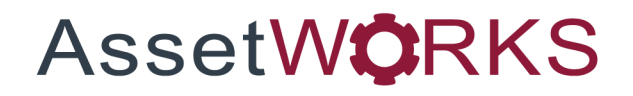

# **Work Request Campaign**

# **Quick Guide**

# Version 25.x

Last Modified 25.0 | February 2025

AssetWorks Inc. reserves the right to make technical changes or modify this document without prior notice and disclaims responsibility whatsoever for potential errors or lack of information.

AssetWorks Inc. reserves all rights in this document, the subject matter, illustrations, and methodologies which are confidential, proprietary, and/or protected by applicable U.S. and international patents, copyrights, trademark, and trade secret laws. Any reproduction, disclosure to third parties, or utilization of its contents, in whole or in parts, is forbidden without prior written consent of AssetWorks Inc. Third-party products referred to by their trade name (if any) are trademarks of their respective companies and used only for illustrative purposes without endorsement.

© Copyright 2025 AssetWorks Inc. and/or its affiliates. All rights reserved. Specifications subject to change without notice.

#### Contents

| Section 1.   | Overview             | 4  |
|--------------|----------------------|----|
| Section 2.   | Technical Support    | 5  |
| Section 3.   | To Create a Campaign | 6  |
| Inclusions 1 | ab                   | 7  |
| Inclusion F  | ile tab              | 7  |
| To Cus       | tomize Your List     | 8  |
| Parts Requ   | ired tab             | 8  |
| Finalize Yo  | ur Campaign          | 9  |
| Summary t    | ab                   | 9  |
| Estimates t  | ab                   | 9  |
| Setting      |                      | 10 |
| Section 4.   | Updates              | 11 |

## Section 1. Overview

A Work Request Campaign is used to create identical work requests for a group of units and track them as a single entity through completion of the work requests process. These Work Request Campaigns are typically used for manufacturer mandated tasks like recalls or a fleet required activity such as changing emblems and decals. They are designed to efficiently handle a large number of identical requests without the cumbersome task of creating individual work requests.

## Section 2. Technical Support

AssetWorks provides several ways to connect with the Customer Care team. Be prepared to provide detailed information to the representative. If you are reporting an issue by email, include screen images of the problem. This information provides the Customer Care representative with the necessary information to quickly and effectively

Customer Care is available 7AM – 7PM EST Monday through Friday.

| Telephone: | 800.900.8152             |
|------------|--------------------------|
| Email:     | M5Support@AssetWorks.com |
| Website:   | Community.AssetWorks.com |

You can use this website to open issues, review the status of past submitted issues, review and download documentation, review additional training materials, and access the latest AssetWorks news. For secure access to the website, contact Customer Care by calling the listed telephone number.

## Section 3. To Create a Campaign

Open the Work Request Campaign frame and select on the New Campaign button. Enter a Description for the new campaign. Enter the Work Request Parameters Job Code and Visit Reason.

|   | E Save Vindo Refresh Celete Prind Related |  |  |  |  |
|---|-------------------------------------------|--|--|--|--|
| ŀ | Work Request Campaign                     |  |  |  |  |
|   | Number: New Campaign Description:         |  |  |  |  |
|   | Status:                                   |  |  |  |  |
|   | Work Request Parameters                   |  |  |  |  |
|   | Job Code:                                 |  |  |  |  |

On the General tab enter the Contact Information: Reported by, Contact Phone and Requisition/Reference Direct Acct No.

| 🕞 Save 🔊 Undo 🕏 Refresh 🗱 Delete 🔑 Find 🚥 Related                                                                                                    |                                                                      |
|----------------------------------------------------------------------------------------------------|----------------------------------------------------------------------|
| General Inclusions Inclusion File Summary Parts Required Units Estimates                                                                                                    |                                                                      |
| Contact Information Recorded By: Contact Phone: Requisition/Reference: Direct Acct No: Schedule Information Priority: 5 - Medium Corey Size Soprad Due Dates: Potential Warranty Violation: No Sofrad Due Dates: Potential Warranty Violation: No Sofrad Due Dates: P | - Dote:<br>Earlief: Dobe: 95<br>Prefered Date: 95<br>Later: Dobe: 95 |
|                                                                                                    |                                                                      |

Enter the Dates:

- Earliest Date The job can be completed.
- Preferred Date The due date of when the campaign should be performed.
- Latest Date The latest date the campaign should be performed. Jobs will become overdue if not done by this date.

Enter the Schedule Information:

- Maintenance Location This location will be on all unit work requests.
- Priority This is used for scheduling.
- Crew Size The number of people needed to perform the work.
- Span Shifts Can the job start at one location shift and to go another?

#### **Inclusions tab**

In this area, you may use the filters to identify units to include on your unit lists. You may use as many filters as necessary to create your list.

| ► G | eneral      | Inclusions Inclusion File Su | mmary Parts Required Units Estimates |                                       |
|-----|-------------|------------------------------|--------------------------------------|---------------------------------------|
| _(L | .oaded 0 re | cords)                       |                                      |                                       |
|     | Enabled     | Field                        | Operator Value                       | High Value                            |
|     |             | Default Report Status        | equal 🔻                              |                                       |
|     |             | Туре                         | equal 🔻                              |                                       |
|     |             | Maintenance Location         | equal 🔻                              |                                       |
|     |             | Tech Spec Number             | equal 🔻                              |                                       |
|     |             | Maintenance Class Code       | equal 🔻                              |                                       |
|     |             | Year                         | equal 🔻                              |                                       |
|     |             | Manufacturer                 | equal 🔻                              |                                       |
|     |             | Make                         | equal 🔻                              | · · · · · · · · · · · · · · · · · · · |

These filters include: Default Report Status, Type, Maintenance Location, Tech Spec Number, Maintenance Class Code, Year, Manufacturer, Make, Model, Unit Number, Serial Number, Category, Classes 1-5, Attachment Serial Number, and Attachment Tech Spec.

For an example, to choose all Class 1 = 1009, select the checkbox next to Class 1. Choose the operator Equal and enter the value 1009. This will select all units that have class 1 equal to 1009.

You may also create a range of values by using the operator Between and entering a value and a high value.

#### **Inclusion File tab**

You can create a simple text (.txt) file to import a list of unit numbers or serial (VIN) numbers. This is helpful for those recall bulletins or notices that specify a list of units or serial numbers included in the recall. You may be dealing with a large number of units. It would be a simple task to create an Inclusion File from the manufacturer's list. This saves you from having to spend time filtering and searching through your database for the matching units and hoping you find them all. Using a simple text editor like Notepad create the file putting one unit number or serial number on each line. Save the file and note its location.

| Import data file specification:<br>Serial Number Unit Number |                                                                                                    |     |             |          |  |  |  |
|--------------------------------------------------------------|----------------------------------------------------------------------------------------------------|-----|-------------|----------|--|--|--|
| File drive, directory and name: Choo                         | File drive, directory and name:     Choose File     No file chosen       Verify File     Accept File |     |             |          |  |  |  |
| Campaign Upload Errors (Loaded 0                             | Campaian Upload Errors (Loaded 0 records)                                                            |     |             |          |  |  |  |
| Record No Value In E                                         | ror                                                                                                  | Add | litional Er | ror Info |  |  |  |
|                                                              |                                                                                                    |     |             |          |  |  |  |
|                                                              |                                                                                                    |     |             |          |  |  |  |

After the text file is ready, go to the Inclusion File tab and set up the import step. Start by indicating which field you used in the file, unit or serial number. Select Choose File and indicate the location of your Inclusion File. After the file is found, select Verify and the data in the file will be checked against the data in the system. Valid and Invalid records are shown. Error messages include: Duplicate – if the same number is found more than once, Unit Does Not Allow Work Orders and such.

Make corrections and verify again. When the file is good select Accept File. The data from the file will be imported and any Upload errors will be shown on the table below. The Record Number will be the line number in the Inclusion File. Locate the line and correct the number. Repeat the import process until all your data is in the M5 System. With all the unit or serial numbers loaded the next step is to Preview the units found in the M5 System.

To Preview your list select the ... button next to Find and choose Preview Your List, with the eyeglasses icon. After that has been executed the units tab will be populated with the units that match your text file list or filters.

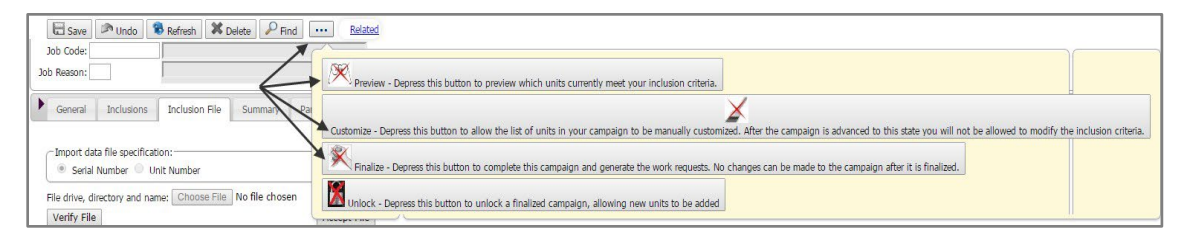

#### To Customize Your List

After reviewing your unit list, you are able to customize your list. Select the paint brush icon from the button to manually customize your unit list. After the campaign has advance to this state, you will not be able to modify the inclusion criteria.

#### **Parts Required tab**

This tab allows you enter in the parts need to perform this job. The Part number and quantity. This will follow through to the work request.

| General       | Inclusions     | Inclusion File | Summary     | Parts Required | Units   | Estimates |  |
|---------------|----------------|----------------|-------------|----------------|---------|-----------|--|
| ← Parts (Load | led 0 records) |                |             |                |         |           |  |
| Part Number   |                |                | Description | Q              | uantity | Total     |  |
|               |                |                |             |                |         |           |  |

#### **Finalize Your Campaign**

After reviewing and modifying your unit list, you are ready to finalize the campaign and create work requests. From the ... button, select the hand stamper. This will create work request for all the units on the list and finalize the campaign.

#### Summary tab

This tab displays the number of work request that were created. It will also display the number of open jobs and completed jobs. This section will show the actual time and cost summary for these jobs.

| General Inclusions Inclusion File                                                                           | Summary Parts Required Units Estimates                                                                                                    |
|----------------------------------------------------------------------------------------------------|----------------------------------------------------------------------------------------------------|
| Job Summary<br>Number of Work Requests:<br>Number of Open Jobs:<br>Number of Completed Jobs:<br>Total Jobs: | Actual Time & Cost Summary<br>Per Job All Jobs<br>Labor Hours: All Jobs<br>Labor Cost: All Jobs<br>Part Cost: All Jobs<br>Part Cost: All Jobs<br>Part Cost: All Jobs<br>Parts, Labor and Comm: All Jobs |
|                                                                                                    | Expected Cost:                                                                                                    |

### **Estimates tab**

The Estimates tab shows various parameters that you may configure according to your needs as they relate to the actual work requests.

| General Inclusio                 | ns Inclusion I                            | File S    | ummary     | Parts R | lequired | Units      | Estimate |
|----------------------------------|-------------------------------------------|-----------|------------|---------|----------|------------|----------|
| - Setting                        |                                           |           |            |         |          |            |          |
| Labor hours are                  | Labor hours are entered, costs calculated |           |            |         |          |            |          |
| Part costs based on entered list |                                           |           |            |         |          |            |          |
| Estimate costs are e             | ntered,details are                        | ignored   | 4          |         |          |            |          |
| Allow changes of                 | n Work Request a                          | nd job?:  |            |         |          |            |          |
|                                  | Fixe                                      | ed Price: |            |         |          |            |          |
|                                  |                                           |           |            |         |          |            |          |
| Hours/Costs                      |                                           |           |            |         |          |            | )        |
| Job Quantity:                    |                                           |           |            |         |          |            |          |
| Labor Time:                      |                                           | Hour(s)   | Labor      | Cost:   |          |            |          |
| Shop Time:                       |                                           | Hour(s)   | Part       | Cost:   |          |            |          |
| Contingency Time:                |                                           | Hour(s)   | Commercial | Cost:   |          |            |          |
| Book Time:                       |                                           | Hour(s)   | Estimated  | Cost:   |          |            |          |
|                                  |                                           |           |            |         |          |            | )        |
| Resource (Loaded 0               | records)                                  |           |            |         |          |            |          |
|                                  | _                                         | occrintio | n          | Ouan    | titu I   | Jui page 1 |          |

#### Setting

- Labor estimates are always entered as hours
- The part cost always comes from the sum of the parts on the list
- Estimates are always entered.
- Allow changes on Work Request and job?
- Fixed Price
- Hours/Cost
- Job Quantity
- Labor Time
- Shop Time (The time the job usually takes the shop's resources)
- Contingency Time
- Book Time (flat rate time)
- Commercial Time
- Resource
- Enter resource type

## Section 4. Updates

The following updates apply to the Work Request Campaign Quick Guide.

| Release | Section      | Description                                                          |
|---------|--------------|----------------------------------------------------------------------|
| 25.0    | All sections | Applied miscellaneous writing style updates throughout the document. |
| 23.2    | All sections | Applied miscellaneous writing style updates throughout the document. |